# 

# INSTALACIÓN DE MICROSOFT 365

(CON SU CUENTA INSTITUCIONAL @ESTUDIANTEC.CR)

ÚLTIMA REVISIÓN: 2024-01-19

### INTRODUCCIÓN

Uno de los beneficios del contrato de licenciamiento que tiene la institución con Microsoft consiste en que los estudiantes pueden instalar la última versión de Office de manera gratuita hasta en 5 dispositivos.

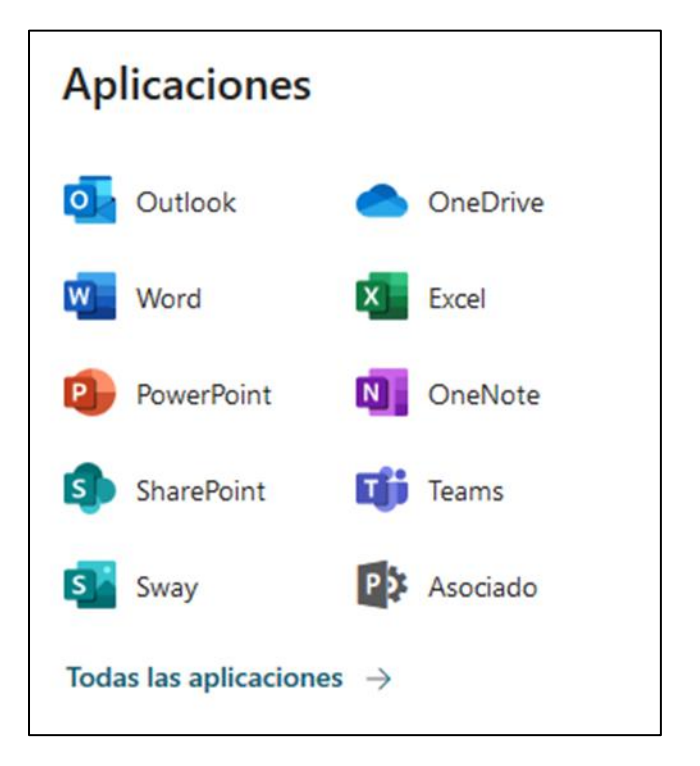

### REQUISITOS

Para disfrutar de este beneficio, usted debe ser estudiante de algún programa de grado o posgrado y utilizar su cuenta institucional **@estudiantec.cr** 

## INSTALACIÓN

1. Ingrese a <u>https://outlook.com/estudiantec.cr</u> con su cuenta (nombre\_de\_usuario@estudiantec.cr) y contraseña actual

| Microsoft  Diciar sesión Continuar a Outlook  perdro.perez@estudiantec.cr  kNo puede acceder a su cuenta? Iniciar sesión con una llave de seguridad ?  Mtrás Siguiente | 0                                                           | utloo                  | k         |
|----------------------------------------------------------------------------------------------------|-------------------------------------------------------------|------------------------|-----------|
| Iniciar sesión<br>Continuar a Outlook<br>perdro.perez@estudiantec.cr<br>¿No puede acceder a su cuenta?<br>Iniciar sesión con una llave de seguridad ?<br>Atrás         | Microsoft                                                   |                        |           |
| ¿No puede acceder a su cuenta?<br>Iniciar sesión con una llave de seguridad ⑦<br>Atrás Siguiente                                                                       | Iniciar sesiór<br>Continuar a Outlook<br>perdro.perez@estud | <b>1</b><br>diantec.cr |           |
| Iniciar sesión con una llave de seguridad ⑦ Atrás Siguiente                                                                                                    | ¿No puede acceder a                                         | su cuenta?             |           |
| Atrás Siguiente                                                                                                    | Iniciar sesión con una                                      | llave de seguridad     | 0         |
|                                                                                                    |                                                             | Atrás                  | Siguiente |

2. Complete la validación del Múltiple Factor de Autenticación (MFA)

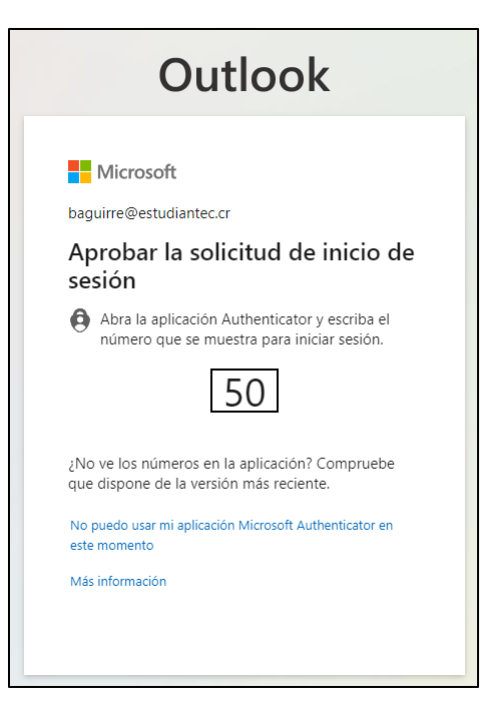

3. Haga clic en el iniciador de aplicaciones en la parte superior izquierda de la página

|   |        | Tecnológ<br>de Costa | gico<br>Rica | Outlook | ر<br>ر | ) Buscar |              |           |              |   |   |
|---|--------|----------------------|--------------|---------|--------|----------|--------------|-----------|--------------|---|---|
| Σ | Inicio | Vista                | Ayuda        |         |        |          |              |           |              |   |   |
|   |        | ) Correc             | o nuevo      | ✓ Û E   |        | Archivar | 🛈 Informar 🗸 | 🗹 Limpiar | Co Mover a 🗸 | 4 | ~ |

4. Luego haga clic en "Microsoft 365"

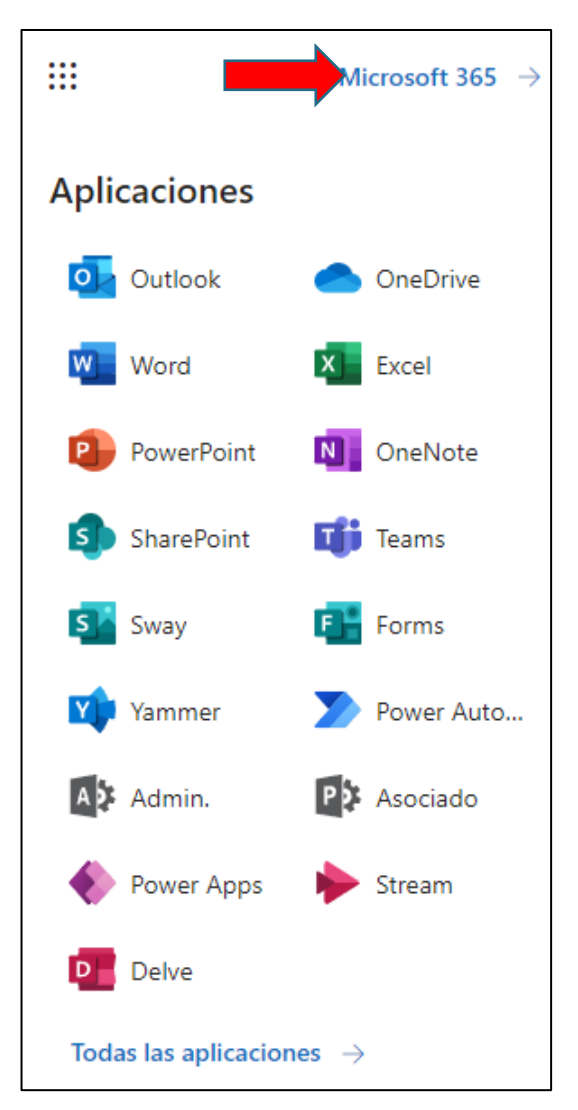

5. Ubique en la parte superior derecha de la página y haga clic sobre el botón que dice "Instalar y mucho más" en la parte superior derecha de la página

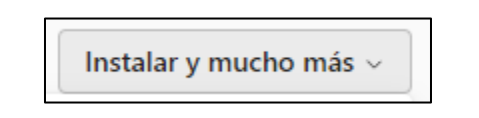

6. Seleccione la opción "Instalar aplicaciones de Microsoft 365"

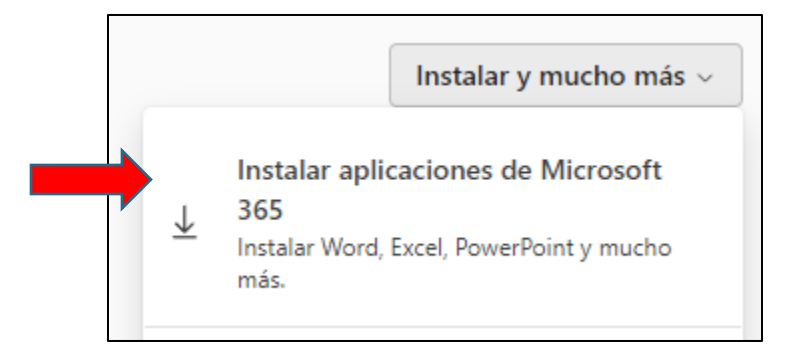

7. Descargue y ejecute el instalador

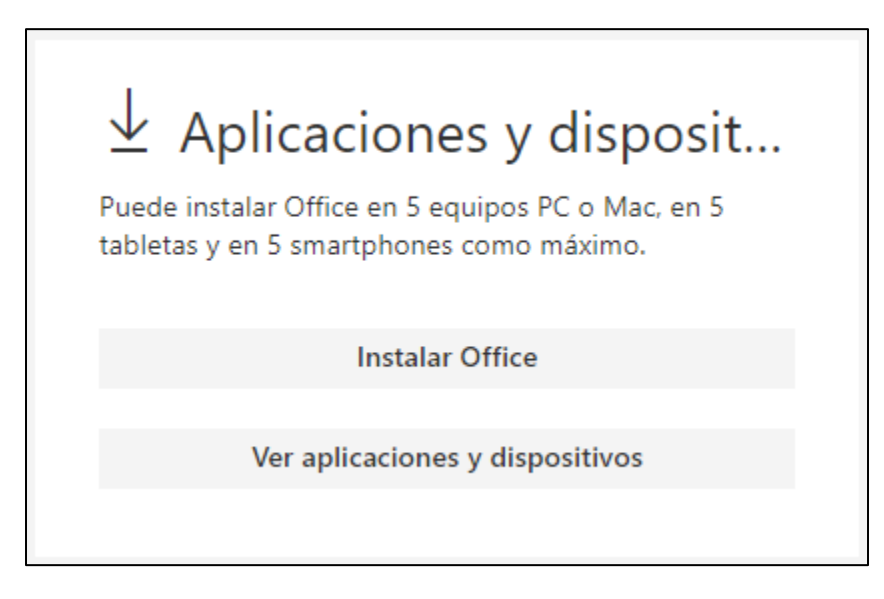

|                                                     | In                                     | roduccion a Microsof                                                                                                    | t 365                                                                                                    |
|-----------------------------------------------------|----------------------------------------|----------------------------------------------------------------------------------------------------|----------------------------------------------------------------------------------------------------|
|                                                     | w                                      | 📲 😩 📥 🖬                                                                                                    | <b>ii u</b>                                                                                                    |
| Downloads<br>CffccSetup.exe<br>Cyper Se<br>See more |                                        | Star Assess Cancel     X       Da you want to allow this app to make changes to your device?     X       Image: The provide the thread of the provide the thread of the provide the thread of the provide the thread of the provide the thread of the provide the thread of the provide the thread of the provide the providet the provide the provide the provide the providet the providet | Recent<br>Contrasting<br>Contrasting<br>Contrastin |
| Seleccione "Abrir a<br>descargar el instala         | rchivo" después de<br>dor de Microsoft | Seleccione "Sí" para instalar en el<br>dispositivo                                                                                                    | 3 Abre cualquier aplicación Microsoft<br>365 e inicia sesión en:<br>baguirre@estudiantec.cr                                                                                                    |

8. Mantenga la computadora encendida y conectada a internet mientras se completa la instalación